## คู่มือบันทึกความต้องการเบิกวัคซีน MR สำหรับนักศึกษาทางการแพทย์และสาธารณสุข สำหรับหน่วยบริการ ในระบบ VMI กรมควบคุมโรค ปีงบประมาณ 2565

1. เข้าสู่ Website VMI ขององค์การเภสัชกรรมที่ <u>https://scm.gpo.or.th/vmi\_next</u>

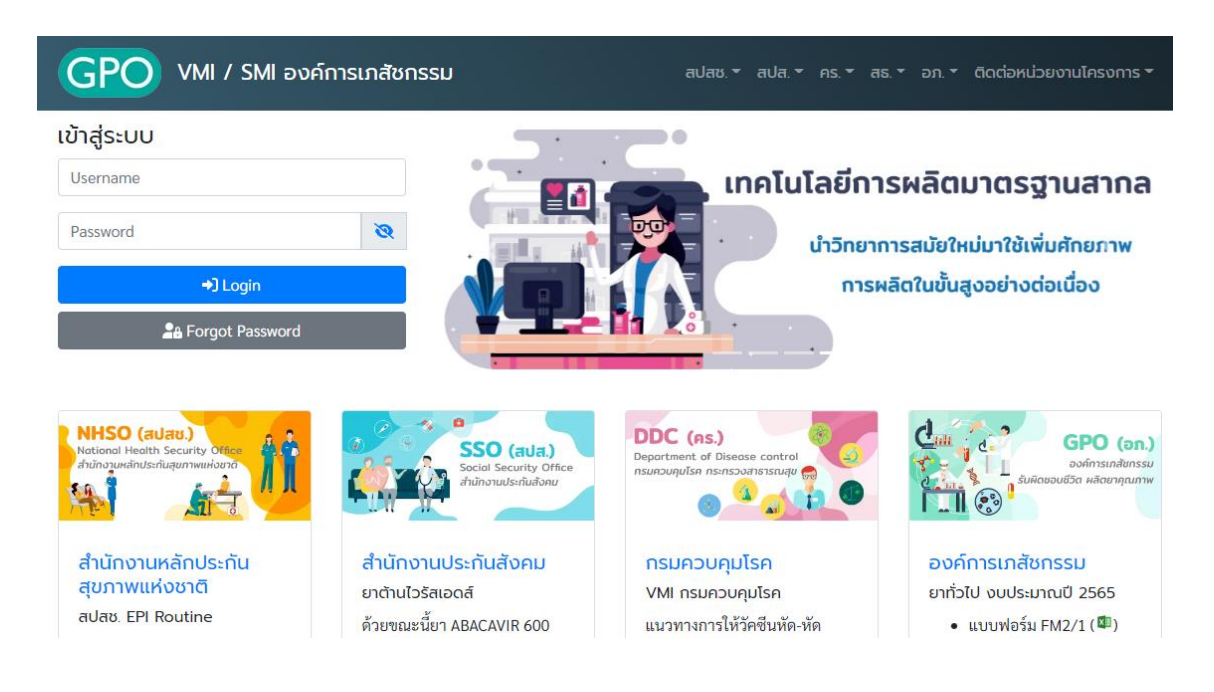

2. ใส่ Username และ Password ของแต่ละหน่วยบริการแล้วคลิกที่ปุ่ม "Login"

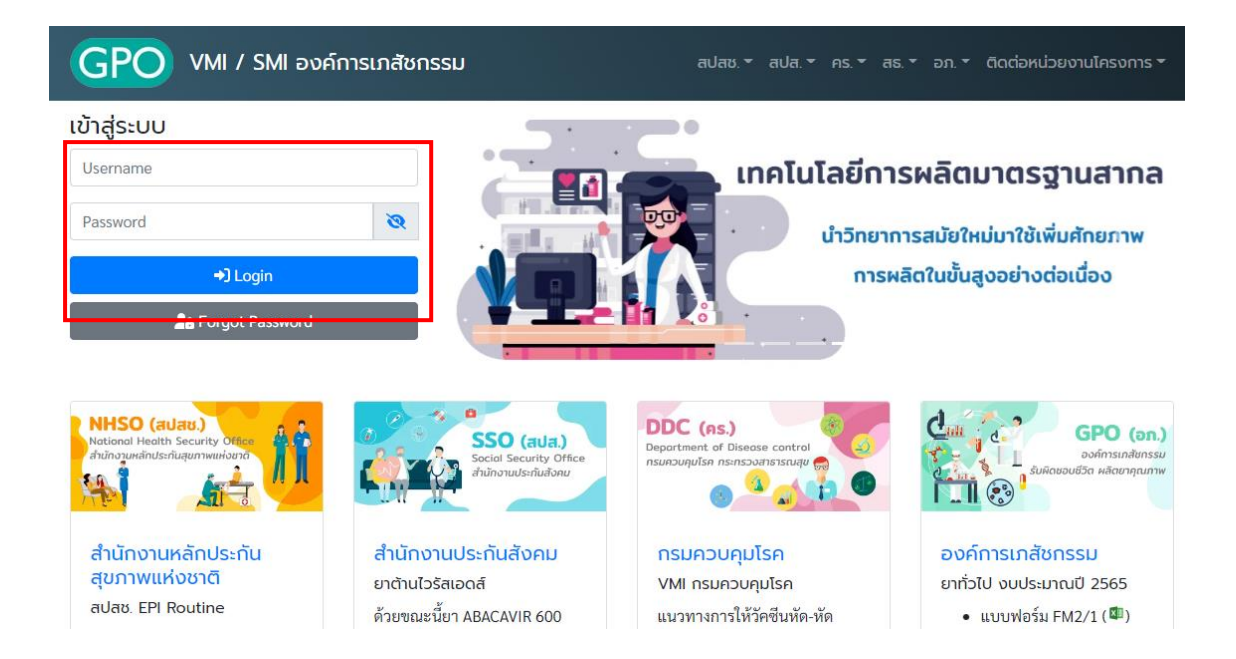

คลิกที่ปุ่ม "บันทึกความต้องการวัคซีน"

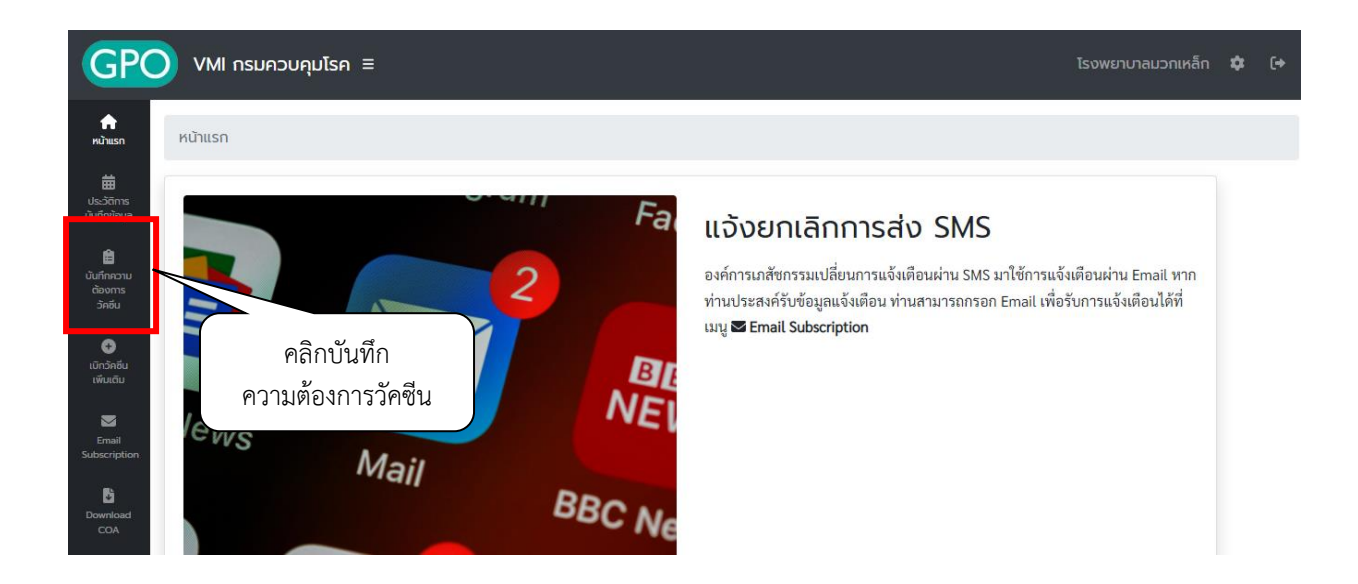

4. จะแสดงหน้าจอให้หน่วยบริการบันทึกเบิกความต้องการวัคซีน

| 0 | VMI กรมควบคุมโรค ≡                                     |                           |                                                                  |                                    |                         | โรงพยาบาลมว   | งกเหล็ก <b>จุ</b> | 8 |
|---|--------------------------------------------------------|---------------------------|------------------------------------------------------------------|------------------------------------|-------------------------|---------------|-------------------|---|
| к | เ <mark>น้าแรก / ข้อความชี้แจงฯ</mark> / บันทึกความตัล | งงการวัคซีนอื่น           |                                                                  |                                    |                         |               |                   |   |
| j | 🛱 บันทึกความต้องการเบิกวัคซีน ปี 2565                  |                           |                                                                  |                                    |                         |               |                   |   |
|   | รายการวัคซิน                                           |                           | จำนวนนักศึกษา<br>ทางการแพทย์<br>และสาธารณสุข<br>ที่ต้องฉีด (คน)* | จำนวนเบิก<br>คำนวณตามสูตร<br>(ขวด) | กรมคร. อนุมัติ<br>(ชวด) | GPO ส่ง (ขวด) | วันที่อนุมัติ     |   |
|   | 121620561001 MEASLES AND RUBELLA VAC                   | CINE 10 doses/vial        |                                                                  |                                    |                         |               | รออนุมัติ         |   |
| 5 | Showing 1 to 1 of 1 entries                            |                           |                                                                  |                                    |                         |               |                   |   |
|   | ชื่อ-นามสกุล*                                          | โทรศัพท์มือถือ*           |                                                                  |                                    |                         |               |                   |   |
|   | ภญ.วรกานต์ กลั่นกลีบ                                   | 0652369988                |                                                                  |                                    |                         |               |                   |   |
|   | ชื่อ-นามสกุล                                           | โทรศัพท์มือถือ            |                                                                  |                                    |                         |               |                   |   |
|   | ชื่อ นามสกุล ผุ้รับผิดชอบ                              | สำหรับผู้อนุมัติติดต่อสอบ | เถามข้อมูลเพิ่มเติม                                              |                                    |                         |               |                   |   |

- 5. หน้าจอบันทึกความต้องการเบิกวัคซีน ปี 2565 แบ่งเป็น 2 ส่วน ได้แก่
  - 1. ส่วนรายละเอียดยา จำนวนนักศึกษาทางการแพทย์และสาธารณสุขที่ต้องฉีด และจำนวนเบิกคำนวณตามสูตร
  - 2. ส่วนรายชื่อสำหรับผู้อนุมัติติดต่อสอบถามข้อมูลเพิ่มเติม

|                                                 | รายการวัคชีน                         | จำนวน<br>นักศึกษา<br>ทางการแพทย์<br>และ<br>สาธารณสุขที่<br>ต้องฉีด (คน)* | จำนวนเบิก<br>คำนวณตาม<br>สูตร (ขวด) | กรมคร. ອນຸນັติ<br>(ชวด)    | GPO ส่ง (ชวด)                | วันที่อนุมัติ         |
|-------------------------------------------------|--------------------------------------|--------------------------------------------------------------------------|-------------------------------------|----------------------------|------------------------------|-----------------------|
| 12162056<br>Showing 1                           | 0 1 of 1 entries                     |                                                                          |                                     |                            |                              | รออนุมัติ             |
| 2 ส่วนรายชื่อ                                   | ชื่อ-นามสกุล                         | โทรศัพท์มือถือ                                                           | ส่วนรา<br>ฉีด และ                   | ยละเอียดยา<br>ะจำนวนเบิกค่ | จ้านวนนักศึก<br>ถ้านวณตามสูต | ษาที่ต้อง<br>กร (ขวด) |
| สำหรับผู้อนุม<br>ติดต่อสอบถา<br>ข้อมูลเพิ่มเติม | ติ<br>ชื่อ นามสกุล ผู้รับผิดชอบ<br>ม | สำหรับผู้อนุมัติติดเ                                                     | ต่อสอบถามข้อมูล<br>Save             | າເพີ່ມເຕີນ                 |                              |                       |

6. กรอกตัวเลขจำนวนนักศึกษาทางการแพทย์และสาธารณสุขที่ต้องฉีดวัคซีน MR ขนาดบรรจุ 10 doses/vial

| รายการวัคซีน                                           | จำนวน<br>นักศึกษา<br>ทางการ<br>แพทย์และ<br>สาธารณสุข<br>ที่ต้องฉีด<br>(คน)* | จำนวน<br>เบิก<br>คำนวเ<br>ตามสูง<br>(ขวค) | ารอกจำนวนนั้ | เศึกษาที่ต้องฉี<br>(ชวศ) | ด MR<br>วนทอนุมัติ |
|--------------------------------------------------------|-----------------------------------------------------------------------------|-------------------------------------------|--------------|--------------------------|--------------------|
| 121620561001 MEASLES AND RUBELLA VACCINE 10 doses/vial |                                                                             |                                           |              |                          | ຮອວນຸມັຕີ          |

 ระบบทำการคำนวณจำนวนวัคซีนที่ต้องการเบิกให้อัตโนมัติ โดยตรวจสอบจำนวนวัคซีนที่เบิกในช่อง "จำนวน เบิกคำนวณตามสูตร (ขวด)"

| รายการวัคซีน                                           | จำนวน<br>นักศึกษา<br>ทางการ<br>แพทย์และ<br>สาธารณสุข<br>ที่ต้องฉีด<br>(คน)* | จำนวน<br>เบิก<br>คำนวณ<br>ตามสูตร<br>(ขวด) | ระบบคำ | านวณจำนวน'<br>ให้อัตโนมัติ<br>GPO ส่ง<br>(ชวค) | วัคซีนที่เบิก<br>วั <b>นที่อนุมัติ</b> |
|--------------------------------------------------------|-----------------------------------------------------------------------------|--------------------------------------------|--------|------------------------------------------------|----------------------------------------|
| 121620561001 MEASLES AND RUBELLA VACCINE 10 doses/vial | 200                                                                         | 23                                         | 23     | 23                                             | รออนุมัติ                              |

คู่มือบันทึกความต้องการเบิกวัคซีน MR สำหรับนักศึกษาทางการแพทย์และสาธารณสุข สำหรับหน่วยบริการ ในระบบ VMI กรมควบคุมโรค ปีงบประมาณ 2565  กรอกชื่อและเบอร์โทรศัพท์มือถือของผู้ประสานงาน สำหรับให้ผู้อนุมัติติดต่อสอบถามข้อมูลเพิ่มเติม โดยสามารถ ใส่ได้มากสุด 3 คน จากนั้นคลิกที่ปุ่ม "SAVE" เพื่อทำการส่งข้อมูลเข้าระบบ

| รายการวัคซึน                                                                                                    | ı                                                                                     | จำนวน<br>นักศึกษา<br>ทางการ<br>แพทย์และ<br>สาธารณสุข<br>ที่ต้องฉีด<br>(คน)* | จำนวน<br>เบิก<br>คำนวณ<br>ตามสูตร<br>(ขวด) | กรมคร.<br>อนุมัติ<br>(ขวด) | GPO ส่ง<br>(ขวด)      | วันที่อนุมัติ |
|----------------------------------------------------------------------------------------------------|---------------------------------------------------------------------------------------|-----------------------------------------------------------------------------|--------------------------------------------|----------------------------|-----------------------|---------------|
| 121620561001 MEASLES AND RUBELLA                                                                                   | VACCINE 10 doses/vial                                                                 | 200                                                                         | 23                                         | 23                         | 23                    | รออนุมัติ     |
|                                                                                                    |                                                                                       |                                                                             |                                            |                            |                       |               |
| owing 1 to 1 of 1 entries<br>ชื่อ-นามสกุล*<br>                                                                     | โทรศัพท์มือถือ*<br>0991979539                                                         |                                                                             |                                            | กร<br>ผู้ป                 | อกข้อมูล<br>ระสานงาน  |               |
| owing 1 to 1 of 1 entries<br>ชื่อ-นามสกุล*<br>                                                                     | โทรศัพท์มือถือ*<br>0991979539<br>โทรศัพท์มือถือ                                       |                                                                             |                                            | กร<br>ผู้ป                 | อกข้อมูล<br>ระสานงาน  |               |
| owing 1 to 1 of 1 entries<br>ชื่อ-นามสกุล*<br>xxxxxx<br>ชื่อ-นามสกุล<br>ซื่อ นามสกุล ผู้รับผิดชอบ                  | โทรศัพท์มือถือ*<br>0991979539<br>โทรศัพท์มือถือ<br>สำหรับผู้อนุมัติ                   | า้ติดต่อสอบถามข้อ                                                           | มูลเพิ่มเติม                               | กร<br>ผู้ป                 | ะอกข้อมูล<br>ระสานงาน |               |
| owing 1 to 1 of 1 entries<br>ชื่อ-นามสกุล*<br>xxxxxxx<br>ชื่อ-นามสกุล<br>ชื่อ นามสกุล ผู้รับผิดชอบ<br>ชื่อ นามสกุล | โทรศัพท์มือถือ*<br>0991979539<br>โทรศัพท์มือถือ<br>สำหรับผู้อนุมัติ<br>โทรศัพท์มือถือ | เดิดต่อสอบถามข้อ                                                            | มูลเพิ่มเติม                               | กร<br>ผู้ป                 | รอกข้อมูล<br>ระสานงาน |               |

9. เมื่อดำเนินการ save ข้อมูลเรียบร้อย ระบบจะแสดงหน้าจอดังด้านล่าง

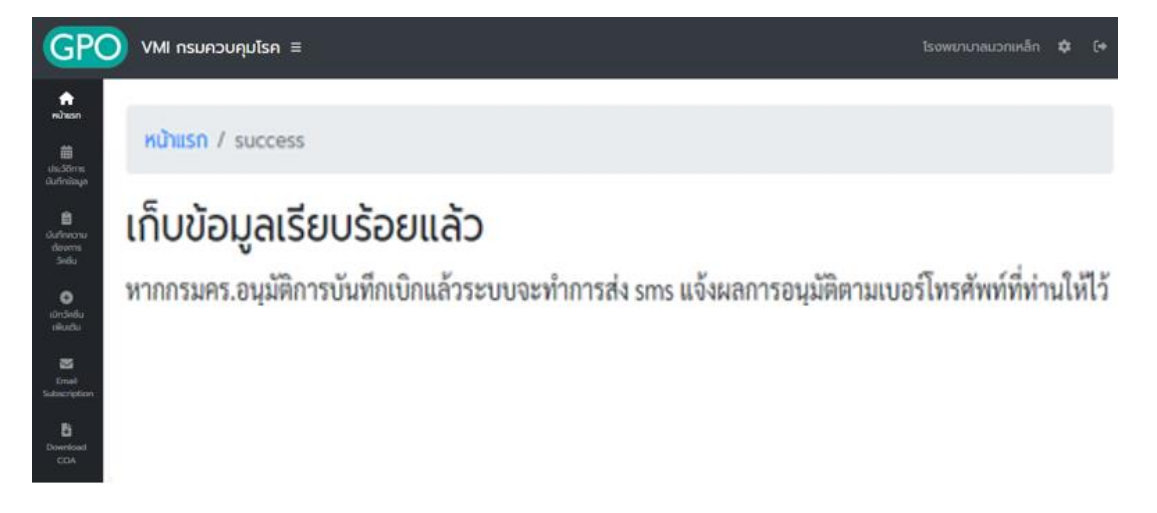

10. องค์การเภสัชกรรมเปลี่ยนการแจ้งเตือนผ่าน SMS มาใช้การแจ้งเตือนผ่าน Email หากท่านประสงค์รับข้อมูล แจ้งเตือน ท่านสามารถกรอก Email เพื่อรับการแจ้งเตือนได้ที่เมนู Email Subscription

| GPC                             | VMI กรมควบคุมโรค ≡                                                        | โรงพยาบาลมวกเหล็ก | \$<br>(+ |
|---------------------------------|---------------------------------------------------------------------------|-------------------|----------|
| <b>ก</b> หน้าแรก                | หน้าแรก / Email Subscription                                              |                   |          |
| 🛗<br>ประวัติการ<br>บันทึกข้อมูล | 🖪 กรอกรายละเอียดเพื่อรับข้อมูลข่าวสาร/แจ้งเตือนโครงการ EPI - กรมควบคุมโรค |                   |          |
| Ê                               | Email address *                                                           |                   |          |
| บันทึกความ<br>ต้องการ<br>วัคซีน | กรอก Email                                                                |                   |          |
| 0                               | Name *                                                                    |                   |          |
| เบิกวัคซีน<br>เพิ่มเติม         | กรอกชื่อและนามสกุล                                                        |                   |          |
| Email<br>Subscription           | Subscribe                                                                 |                   |          |
| Download<br>COA                 | nsอn Email เพื่อรับข้อมูลข่าวสาร/แจ้งเดือนจากโครงการ EPI - กรมควบคุมโรค   |                   |          |

 11. เมื่อเจ้าหน้าที่กรมควบคุมโรค ทำการอนุมัติจำนวนเบิกวัคซีนแล้ว ระบบจะส่ง Email ไปตามที่ระบุไว้ในข้อ 10 โดยหน่วยบริการสามารถตรวจสอบจำนวนวัคซีนที่เจ้าหน้าที่กรมควบคุมโรคอนุมัติ ได้จากเมนูประวัติการบันทึก ข้อมูล จากนั้นคลิกปุ่มสีฟ้า ในคอลัมน์รายละเอียด ตามวันบันทึกเบิกที่หน่วยบริการต้องการ ดูข้อมูล

| GPO                                                                                                    | VMI กรมควบคุมโรค ะ                   | E                           |            |          | โรงพยาบาลมวกเหล็ก 🌣 (+          |
|----------------------------------------------------------------------------------------------------|--------------------------------------|-----------------------------|------------|----------|---------------------------------|
| <ul> <li>พบ้าแรก</li> <li>มีสามาร์สึกาษ<br/>บันทึกข้อมูล</li> <li>บันทึกข้อมูล</li> <li>บันทึกข้อมูล</li> </ul> | หน้าแรก / ประวั<br>Show 10 ¢ entries | คลิก<br>ติการบันทึกข้อมูล 1 | )          | 2 P      | ลิกปุ่มสีฟ้า<br><sub>Sear</sub> |
| ต้องการ<br>วัคซีน                                                                                               | วันที่บันทึกข้อมูล                   | วันที่อนุมัติ               | ปีงบประมาณ | ประเภท   | ราเละเอียด                      |
| ปี<br>เบิกวัคยีน                                                                                                | 19 มี.ค. 2564                        | 19 มี.ค. 2564               | 2564       | เบิกปกติ |                                 |
| ເພັ່ນເຕັນ                                                                                                    | 18 ต.ค. 2562                         | 7 พ.ย. 2562                 | 2562       | เบิกปกติ |                                 |
| Email<br>Subscription                                                                                           | Showing 1 to 2 of 2 entries          |                             |            |          | Previous 1 Next                 |

## 12. ระบบแสดงรายงานผลการอนุมัติเบิก โดย

คอลัมน์ "จำนวนนักศึกษาทางการแพทย์และสาธารณสุข" คือ จำนวนนักศึกษาที่ต้องฉีดวัคซีน คอลัมน์ "จำนวนเบิกคำนวณตามสูตร (ขวด)" คือ จำนวนวัคซีนที่คำนวนจากจำนวนนักศึกษาที่ต้องฉีดวัคซีน คอลัมน์ "กรมคร.อนุมัติให้ (ขวด)" คือ จำนวนวัคซีนที่ กรมควบคุมโรคอนุมัติให้หน่วยบริการ คอลัมน์ " GPO ส่ง (ขวด)" คือ จำนวนที่องค์การเภสัชกรรมจะจัดส่งให้กับหน่วยบริการ คอลัมน์ "วันที่อนุมัติ" คือ วันที่และเวลาที่เจ้าหน้าที่กรมควบคุมโรคทำการอนุมัติ

| GPC                                                                                                    | VMI กรมควบคุมโรค ≡                                                     |                                         | โรงพยาบาลมวกเหล็ก 🌣 (                            |
|----------------------------------------------------------------------------------------------------|------------------------------------------------------------------------|-----------------------------------------|--------------------------------------------------|
| ิ่ เคา<br>หน้าแรก<br>                                                                                      | หน้าแรก / ประวัติการบันทึกข้อมูล / รายละเอียดการบันทึกข้อมูล           | จำนวนวัคซีนที่ GPO จะ<br>จัดส่งให้      |                                                  |
| <ul> <li>มันทึกความ<br/>ต้องการ<br/>วัคชื่น</li> <li>อัคชื่น</li> <li>เบิกวัคชื่น<br/>เพิ่มเต็ม</li> </ul> | รายการวัคซีน<br>121620561001 MEASLES AND RUBELLA VACCINE 10 doses/vial | งำนวนวัคซีนที่<br>กรมคร. อนุมัติ<br>9 9 | <b>วันที่อนุมัติ</b><br>19 มี.ค. 2564 เวลา 15:29 |
| Email<br>Subscription                                                                                      | Showing 1 to 1 of 1 entries                                            | วัน เวลา                                | ที่กรมคร. อนุมัติ                                |

## 13. กรณีที่ต้องการเบิกวัคซีนเพิ่มเติม คลิกที่เมนู "เบิกวัคซีนเพิ่มเติม" โดย<u>สามารถเบิกเพิ่มเติมได้ 1 ครั้ง</u>

| GPO                       | VMI กรมควบคุมโรค ≡                                                         |                 |
|---------------------------|----------------------------------------------------------------------------|-----------------|
| ncarGet                   | <mark>หน้าแรก</mark> / บันทึกวัคซีนเพิ่มเติม                               |                 |
| <b>#</b>                  |                                                                            |                 |
| มีแว้ตกัน<br>มีนทึกข้อมูล | ัตว บันทึกวัคซีนเพิ่มเติม                                                  |                 |
| ີ່ 🔒 ບັນກົກຄວາມ           |                                                                            |                 |
| dooms<br>Snöu             |                                                                            |                 |
| ເປັນເຊັ່ນ                 | กดเมนู "เบิก รายการวัดเช่น                                                 |                 |
|                           | วัคซีนเพิ่มเติม"<br>121620561001 MEASLES AND RUBELLA VACCINE 10 doses/vial |                 |
| Subscription              |                                                                            |                 |
| B                         | Showing 1 to 1 of 1 entries                                                |                 |
| Download<br>CDA           | ชื่อ-นามสกุล*                                                              | โทรศัพท์มือถือ* |

- 14. ระบบจะขึ้นหน้าจอ "การบันทึกเบิกแบบปกติยังรอการอนุมัติจากกรมควบคุมโรค จึงยังไม่สามารถเบิกเพิ่มเติม
  - ได้" หากยังไม่ได้รับการอนุมัติจากกรมควบคุมโรค และไม่สามารถเบิกวัคซีนเพิ่มเติมได้

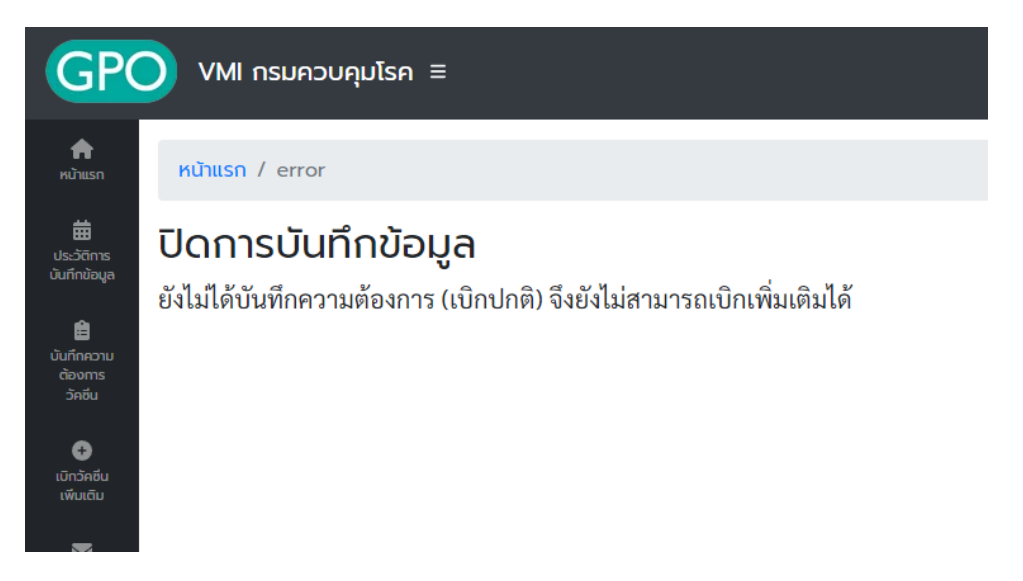

 15. ระบบจะขึ้นหน้าจอ "ไม่สามารถเบิกเพิ่มเติมได้ เนื่องจากยังไม่ครบ 14 วัน..." หากยังไม่ครบ 14 วันนับจากวันที่ ได้รับการอนุมัติจากกรมควบคุมโรค โดยระบบจะแจ้งให้ทราบว่าสามารถเบิกเพิ่มเติมได้ในวันที่เท่าไหร่

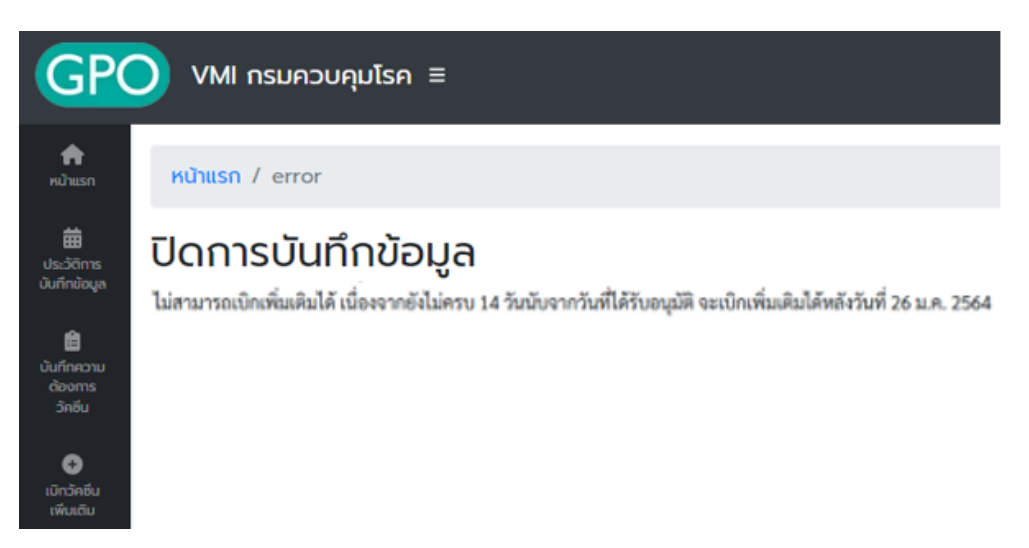

- หากถึงกำหนดที่สามารถเบิกวัคซีนเพิ่มเติมได้แล้ว ระบบจะแสดงหน้าจอบันทึกความต้องการเบิกวัคซีนเพิ่มเติม โดยจะแบ่งออกเป็น 2 ส่วนคือ
  - a. ส่วนรายละเอียดยา, จำนวนที่ รพ. ต้องการเบิกเพิ่มเติม (ขวด)
  - b. ส่วนรายชื่อสำหรับผู้อนุมัติติดต่อสอบถามข้อมูลเพิ่มเติม

|                                                        |                                           | จำนวนวัดซีนที่ได้<br>รับการอบมัติครั้ง | เบิกเพิ่ม | เติม (ขวด)                                    |                  |               |
|--------------------------------------------------------|-------------------------------------------|----------------------------------------|-----------|-----------------------------------------------|------------------|---------------|
| รายการวัคซึ่น                                          |                                           | ที่แล้ว                                | 6         | (พรพ)                                         | GPO ส่ง (ชวด)    | วันที่อนุมัติ |
| 121620561001 MEASLES AND RUBELLA VACCINE 10 doses/vial |                                           | 23                                     |           |                                               |                  | รออนุมัติ     |
|                                                        |                                           |                                        |           |                                               |                  |               |
| 4                                                      | र ५ ४न्य न्य                              |                                        |           |                                               |                  |               |
| ชื่อ-นามสกุล                                           | โทรศัพท์มือถือ                            |                                        |           | . a <sup>i</sup> o                            |                  | $\overline{}$ |
| ์<br>ชื่อ-นามสกุล<br>ชื่อ นามสกุล ผู้รับผิดชอบ         | โทรศัพท์มือถือ<br>สำหรับผู้อนุมัติติดต่อล | <i>เ</i> อบถามข้อมูลเพิ่ม              | เติม      | ส่วนรายชื่อสำ                                 | าหรับ            | 2             |
| ์<br>ชื่อ-นามสกุล<br>ชื่อ นามสกุล ผู้รับผิดชอบ         | โทรศัพท์มือถือ<br>สำหรับผู้อนุมัติติดต่อล | เอบถามข้อมูลเพิ่ม                      | เติม      | ส่วนรายชื่อส <sup>ู</sup><br>ผู้อนุมัติติดต่อ | าหรับ<br>มสอบถาม | 2             |

17. กรอกตัวเลขวัคซีนที่ต้องการเบิกเพิ่มเติมในช่อง "เบิกเพิ่มเติม (ขวด)"

| รายการวัคซึน                                           | จำนวนวัคซีนที่ได้<br>รับการอนุมัติครั้ง<br>ที่แล้ว | ເບີກເพີ່ມເທີມ<br>(ຫວດ) | กรมคร. อนุมัติ<br>(ขวด) | GPO ส่ง (ชวด) | วันที่อนุมัติ |
|--------------------------------------------------------|----------------------------------------------------|------------------------|-------------------------|---------------|---------------|
| 121620561001 MEASLES AND RUBELLA VACCINE 10 doses/vial | 3                                                  | 10                     | 10                      | 10            | รออนุมัติ     |
| ใส่จำนวนวัคซีนที่ต้องการเบิกเพิ่มเติม (                | (ขวด)                                              |                        |                         |               |               |

 เมื่อตรวจสอบความถูกต้องของข้อมูลเรียบร้อยแล้ว ให้กรอกชื่อ และเบอร์โทรศัพท์มือถือของผู้ประสานงาน สำหรับให้ผู้อนุมัติติดต่อสอบถามข้อมูลเพิ่มเติม จากนั้นคลิกที่ปุ่ม "SAVE" เพื่อทำการส่งข้อมูลเข้าระบบ

| รายการวัคซึน                                                | กรอกข้อมูล                 | จำนวนวัคซีนที่ได้<br>้าการอนุมัติครั้ง<br>สื่แล้ว | เบิกเพิ่มเติม<br>(ชวด) | กรมคร. อนุมัติ<br>(ชวด) | GPO ส่ง (ชวด) | วันที่อนุมัติ |
|-------------------------------------------------------------|----------------------------|---------------------------------------------------|------------------------|-------------------------|---------------|---------------|
| 121620561001 MEASLES AND RUBELLA VACCINE 10 doses/vial (1 P | ผู้ประสานงาน               | $\begin{pmatrix} 1 \end{pmatrix}$                 | 10                     | 10                      | 10            | รออนุมัติ     |
| Showing 1 to 1 of 1 entries                                 |                            |                                                   |                        |                         |               |               |
| ชื่อ-นามสกุล*                                               | โทรศัพท์มือถือ*            |                                                   |                        |                         |               |               |
| XXXXXXX                                                     | 0991979539                 |                                                   |                        |                         |               |               |
| ชื่อ-นามสกุล                                                | โทรศัพท์มือถือ             |                                                   |                        |                         |               |               |
| ชื่อ นามสกุล ผู้รับผิดชอบ                                   | สำหรับผู้อนุมัติติดต่อสอบถ | າາມข้อมูลเพิ่มเติม                                |                        |                         |               |               |
| ชื่อ-นามสกุล                                                | โทรศัพท์มือถือ             |                                                   |                        |                         |               |               |
| ชื่อ นามสกุล ผู้รับผิดชอบ                                   | สำหรับผู้อนุมัติติดต่อสอบถ | าามข้อมูลเพิ่มเติม                                |                        |                         | $\overline{}$ |               |
|                                                             | s                          | ave                                               | คลิกปุ่มบัน<br>        | เท็กข้อมูล (            | 2             |               |

คู่มือบันทึกความต้องการเบิกวัคซีน MR สำหรับนักศึกษาทางการแพทย์และสาธารณสุข สำหรับหน่วยบริการ ในระบบ VMI กรมควบคุมโรค ปีงบประมาณ 2565 19. เมื่อเจ้าหน้าที่กรมควบคุมโรค ทำการอนุมัติจำนวนเบิกวัคซีนแล้ว ระบบจะส่ง Email แจ้งไปตามที่ระบุไว้ในข้อ
 10 โดยหน่วยบริการสามารถตรวจสอบจำนวนวัคซีนที่เจ้าหน้าที่กรมควบคุมโรคอนุมัติ ได้จากเมนูประวัติการ
 บันทึกข้อมูล จากนั้นคลิกปุ่มสีฟ้า ในคอลัมน์รายละเอียด ตามวันบันทึกเบิกที่หน่วยบริการต้องการ ดูข้อมูล

| GPO VMI กรมควบคุมโรค = โรงพยาบาลมวกเหล็ก 🌣 (+ |                                         |                         |            |                 |                 |  |  |  |  |  |
|-----------------------------------------------|-----------------------------------------|-------------------------|------------|-----------------|-----------------|--|--|--|--|--|
| ा<br>त्रि                                     | หน้าแรก / ประวัติการบันทึก <u>ป้อมล</u> |                         |            |                 |                 |  |  |  |  |  |
| tusidems<br>durfindaya                        | ค                                       | าลิก<br>รบันทึกข้อมูล 1 |            | 2 คลิกปุ่มสีฟ้า |                 |  |  |  |  |  |
| Qufineanu<br>doorns<br>Snäu                   | Show 10 C entries                       |                         |            | 54              |                 |  |  |  |  |  |
|                                               | วันที่บันพึกข้อมูล                      | วันที่อนุมัติ           | ปียบประมาณ | ประเภท          | รายอะเด็ดด      |  |  |  |  |  |
| O<br>sinderéu                                 | 26 N.A. 2564                            | 25 u.s. 2564            | 2564       | ເບົາເพີ່ມເຫັນ   |                 |  |  |  |  |  |
| citado                                        | 12 a.e. 2564                            | 12 и.я. 2564            | 2564       | เนิกปกติ        | 8               |  |  |  |  |  |
| Download<br>COA                               | 18 R.R. 2562                            | 24 R.R. 2562            | 2562       | เนิกปกติ        | 8               |  |  |  |  |  |
|                                               | Showing 1 to 3 of 3 entries             |                         |            |                 | Previous 1 Next |  |  |  |  |  |

20. ระบบแสดงรายงานผลการอนุมัติเบิกเพิ่มเติม โดย

คอลัมน์ "เบิกเพิ่มเติม (ขวด)" คือ จำนวนที่หน่วยบริการขอเบิกเพิ่มเติม คอลัมน์ "กรมคร.อนุมัติให้ (ขวด)" คือ จำนวนวัคซีนที่ กรมควบคุมโรคอนุมัติให้หน่วยบริการในครั้งนี้ คอลัมน์ " GPO ส่ง (ขวด)" คือ จำนวนที่องค์การเภสัชกรรมจะจัดส่งให้กับหน่วยบริการ คอลัมน์ "วันที่อนุมัติ" คือ วันที่และเวลาที่เจ้าหน้าที่กรมควบคุมโรคทำการอนุมัติ

| 🖥 ประวัติการเบิกวัคชีนเพิ่มเติมครั้งที่ 1 วันที่ 26 ม.ค. 2564 ปีงบประมาณ 256 | ( ຈຳນວ                           | จำนวนวัคซีนที่ GPO จะ<br>จัดส่งให้ |               |                         |   |  |
|------------------------------------------------------------------------------|----------------------------------|------------------------------------|---------------|-------------------------|---|--|
| รายการวัดขึ้น                                                                | จำนวนวัคซีนที่<br>กรมคร. อนุมัติ | > กรมคร. อนุมัติ<br>(ชวด)          | GPO ส่ง (ชวค) | วันที่อนุมัติ           | ] |  |
| 121620561001 MEASLES AND RUBELLA VACCINE 10 doses/vial                       | 10                               | 10                                 | 10            | 26 ม.ค. 2564 เวลา 10126 |   |  |
| Showing 1 to 1 of 1 entries วัน เวลาที่กรมคร. อนุมัติ                        |                                  |                                    |               |                         |   |  |

## <u>สามารถติดต่อสอบถามข้อมูลการใช้งานเพิ่มเติมได้ที่</u>

แผนกระบบงานผลิต กองเทคโนโลยีสารสนเทศ องค์การเภสัชกรรม โทร. 02-2038253 กลุ่มงานบริหารผลิตภัณฑ์ กองบริหารผลิตภัณฑ์ องค์การเภสัชกรรม โทร. 02-2038908-9 และ 02-2038970